#### Miten ja mistä opiskelija näkee Wilmasta arvosanansa opintojaksoista

1. Valitse Wilman etusivulta "Opinnot":

| Wilma | Viestit | Työjärjestys | Opinnot                                                                                                    | Kokeet             | Tuntimerkinnät | Tulosteet | Kyselyt | Moduulit | Kurssitarjotin | Tentit | Tie | edotte | et | •••• |
|-------|---------|--------------|----------------------------------------------------------------------------------------------------|--------------------|----------------|-----------|---------|----------|----------------|--------|-----|--------|----|------|
|       |         |              |                                                                                                    |                    |                |           |         |          |                |        |     |        |    |      |
|       |         |              | Ylläpito tiedottaa                                                                                                    |                    |                |           |         | <        | Huhti 2024     |        |     |        |    |      |
|       |         |              | Muistutus käyttäjille/ Påminnelse till användare , Wilman mobiilisovellukseen<br>kirjautuminen/Inloggning i Wilmas mobilapplikation |                    |                |           |         | Ma       | Ti             | Ke     | То  | Pe     |    |      |
|       |         |              |                                                                                                    |                    |                |           |         | 1        | 2              | 3      | 4   | 5      |    |      |
|       |         |              |                                                                                                    |                    |                |           |         |          |                | 8      | 9   | 10     | 11 | 12   |
|       |         |              | Viostit                                                                                                    | rit                |                |           |         |          | 15             | 16     | 17  | 18     | 19 |      |
|       |         |              | VIESUL                                                                                                    |                    |                |           |         |          |                | 22     | 23  | 24     | 25 | 26   |
|       |         |              | Sinulle ei ol                                                                                                    | e yhtään uutt      | a viestiä.     |           |         |          |                | 29     | 30  | 1      | 2  | 3    |
|       |         |              | Kirjoita                                                                                                    | <u>uusi viesti</u> |                |           |         |          |                |        |     |        |    |      |

Mikäli "Opinnot" ei ole sinulla yläpalkissa, saat sen etusivullesi seuraavasti (huom. puhelimen mobiiliversio on suppeampi):

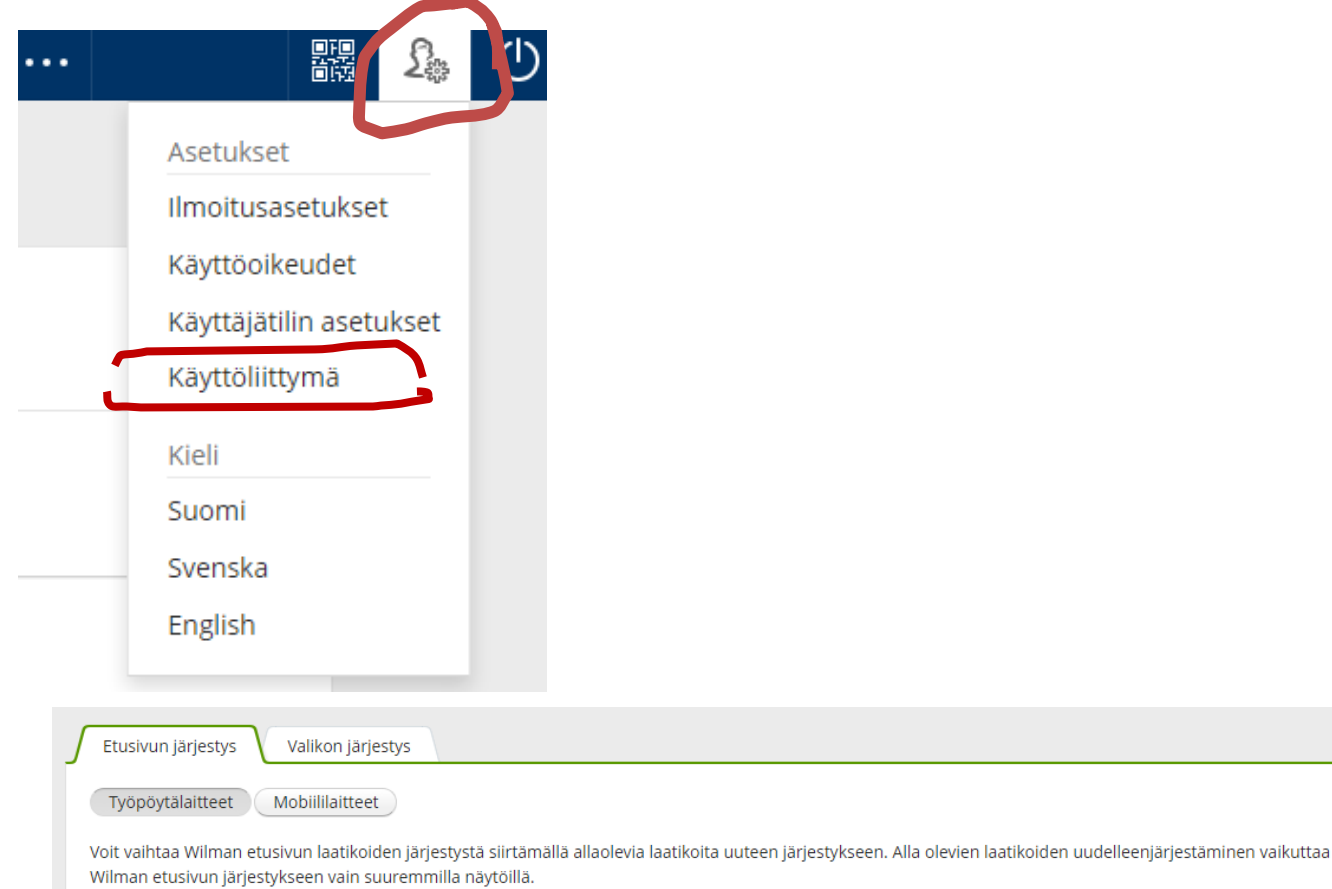

# 2. "Opinnot"-välilehden alta löydät seuraavat HOPS, Suoritukset, Valinnat, Yhteenveto

## 2 a) HOPSista näet alla olevan näkymän: Oma etusivu > Opinnot HOPS Suoritukset Valinnat Yhteenveto Äidinkieli ja kirjallisuus, suom 8 8 7 8 T Älö5 Älö6 Älö7 Älö8 Älö9 Äl10 Äl11 TSYÄI TSYÄI TSYÄI TSYÄI TSYÄI Puhvi Äidinkieli ja kirjallisuus, suomi S201 S202 S203 S204 S205 S206 S207 S208 S209 S210 S211 Ruotsi, A-oppimäärä RUA0 RUA0 RUA0 RUA0 RUA0 RUA0 RUA0 TSYR TSYR TSYR

#### 2 b) Suoritukset-välilehdestä löydät oppiaineet, arvosanat ja laajuudet.

### Klikkaamalla oppiaineen edessä olevaa +-merkkiä, löydät oppiaineen opintojaksojen yksittäiset arvosanat.

| <u>Dma etusivu</u> > Opinnot                             |          |              |
|----------------------------------------------------------|----------|--------------|
| HOPS Suoritukset Valinnat Yhteenveto                     |          |              |
| Oppimäära tai kurssi                                     | Arvosana | Laaju<br>ECT |
| Äidinkieli ja kirjallisuus, suomen kieli ja kirjallisuus | 8        | 4            |
| Ruotsi, B1-oppimäärä                                     | 9        | 6            |
| Englanti, A-oppimäärä                                    | 7        | 1            |
| 🖂 Matamatiikan uhtainan anintakakanaisuus                |          |              |

Mikäli olet saanut yksittäisestä opintojaksosta T:n eli täydennettävän, klikkaa ko. opintojakson edessä olevaa +-merkkiä. Opintojakson alle on opettaja kirjoittanut "Lisätietoja", mitä opintojaksosta puuttuu.

| Esimerkki testioppilaan näkymästä:                         |          |                 |               |                     |
|------------------------------------------------------------|----------|-----------------|---------------|---------------------|
| HOPS Juoritukset Valinnat Yhteenveto                       |          |                 |               |                     |
| Oppimääri tai kurssi                                       | Arvosana | Laajuus<br>ECTS | Suorituspäivä | Opettaja            |
| 🖻 Äidinkieli ja kirjallisuus, suomen kieli ja kirjallisuus | 8        | 4               |               |                     |
| Äll <sup>o</sup> 1 Tekstien tulkinta ja kirjoittaminen     | 8        | 2               | 05.04.2024    |                     |
| Ä02 Kieli- ja tekstitietoisuus                             | 7        | 1               | 05.04.2024    |                     |
| Ai03 Vuorovaikutus 1                                       | 8        | 1               | 05.04.2024    |                     |
| ⊟ Äl04 Kirjallisuus 1                                      | т        |                 | 05.04.2024    | Anne Sundell-Olsson |
| Lisätietoja: Poissa kokeesta, tehtäviä palauttamatta 🎽     |          |                 |               |                     |

Jokaisen periodin valmistuttua on opiskelijan käytävä tarkistamassa, mitä on saanut opintojaksoista. Jos opintojaksosta on tullut T eli täydennettävä, tulee opiskelijan tarkistaa sekä Wilmasta että opettajalta, mitä suorituksesta puuttuu.

Kesken jääneet opintojaksot on suoritettava TSYKin lukion antamassa määräajassa. Edeltävän lukuvuoden opintojaksoja ei voi enää täydentää vaan ne on suoritettava uudestaan.

Poikkeus on 5. periodissa kesken jääneet opintojaksot. Niitä voi suorittaa vielä valmiiksi seuraavan lukuvuoden 1. periodin aikana.

HUOM: Wilma-ohjelma ei laske erityslinjojen linjojen mukaisia opintojaksojen opintopisteitä. Ne on edelleen laskettava itse.

#### Wilma laskee opintopisteet yleislukion opetussuunnitelman mukaan.

Ohessa (oikealla) on esimerkki testioppilaan näkymästä:

#### Yhteenveto valinnoista

| Kurssityyppi                                 | Ov   |  |  |  |
|----------------------------------------------|------|--|--|--|
| Lu21 pakollinen moduuli                      | 1    |  |  |  |
| Lu21 valtakunnallinen valinnainen<br>moduuli | 1    |  |  |  |
| Lu syventävä kurssi                          | 1    |  |  |  |
| Yhteensä                                     | 3    |  |  |  |
| Kurssityyppi                                 | ECTS |  |  |  |
| Lu21 pakollinen moduuli                      | 2    |  |  |  |
| Lu21 valtakunnallinen valinnainen<br>moduuli | 2    |  |  |  |
| Yhteensä                                     | 4    |  |  |  |
| Suoritukset kurssityypeittäin                | ECTS |  |  |  |
| Lu21 pakollinen moduuli                      | 45   |  |  |  |
| Lu21 paikallinen opintojakso                 | 6    |  |  |  |
| Yhteensä                                     | 51   |  |  |  |